# Definir as configurações de WAN PPPoE no roteador RV34x

# Objetivo

O objetivo deste artigo é mostrar a você como definir as configurações de WAN PPPoE no roteador RV34x.

# Introduction

Uma rede de longa distância (WAN) é uma rede que cobre uma área ampla. Um usuário ou uma rede de usuários pode se conectar à Internet por meio de um ISP (Internet Service Provider, Provedor de Serviços de Internet) que oferece vários métodos para configurar um cliente com uma conexão com a Internet. Esses métodos podem ser Dynamic Host Configuration Protocol (DHCP) automático, Static Internet Protocol (IP), Point-to-Point Protocol over Ethernet (PPPoE), Point-to-Point Tunneling Protocol (PPTP), Layer 2 Tunneling Protocol (L2TP), Bridge e Stateless Address AutoConfiguration (SLAAC) para IPv6.

Énecessário definir as configurações corretas de WAN no roteador para configurar corretamente a conexão com a Internet com base nos requisitos e na configuração da rede. Algumas configurações de WAN a serem usadas em seu roteador, como nomes de usuário, senhas, endereços IP e servidores DNS, devem ser fornecidas a você pelo ISP.

Nesse cenário, a configuração do ISP exige que o roteador use as configurações de PPPoE para se conectar à Internet. Esse é um protocolo de rede que cria um túnel virtual de um ponto final a outro. O PPPoE requer credenciais de login para criar a conexão entre o usuário e o ISP. Isso fornece segurança extra, pois o usuário nem sempre está conectado à Internet. O PPPoE é usado principalmente com serviços de Linha de Assinante Digital (DSL - Digital Subscriber Line) em que os usuários se conectam a um modem DSL pela Ethernet.

# Dispositivos aplicáveis | Versão do software

- RV340 | 1.0.01.17 (Baixe o mais recente)
- RV340W | 1.0.01.17 (Baixe o mais recente)
- RV345 | 1.0.01.17 (Baixe o mais recente)
- RV345P | 1.0.01.17 (Baixe o mais recente)

# Configurar a WAN PPPoE

O ISP fornece os parâmetros PPPoE.

# Passo 1

Acesse o utilitário baseado na Web do roteador e escolha WAN > WAN Settings.

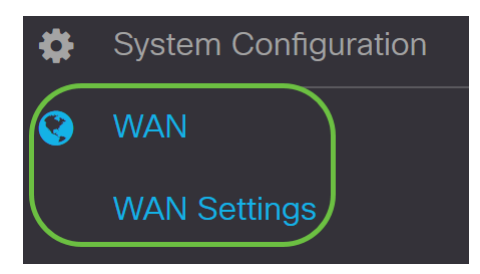

Passo 2

Na Tabela de WAN, clique no botão Adicionar.

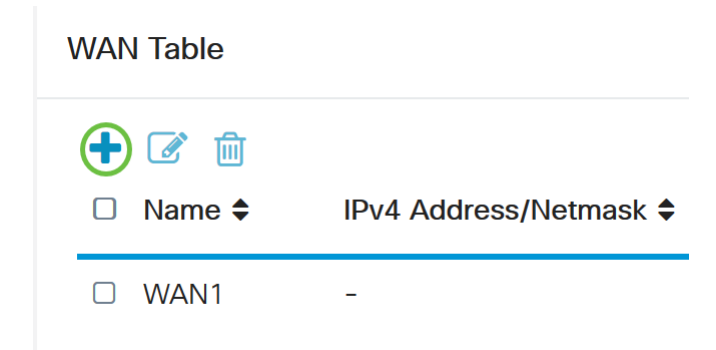

# Etapa 3

Na janela Add/Edit WAN Subinterface exibida, clique na subinterface WAN que deseja configurar.

# Add/Edit WAN Sub-interface

Sub-Interface Name: 🧿 WAN1 🛛 O WAN2

Neste exemplo, WAN1 é escolhido. Essa é a configuração padrão.

# Passo 4

Insira a ID da VLAN no campo fornecido. Neste exemplo, é usado 1.

| Sub-Interface Name: | • WAN1 | O WAN2   |
|---------------------|--------|----------|
| VLAN ID:            | 1      | (1~4094) |

# Etapa 5

Clique na guia da conexão que você está usando.

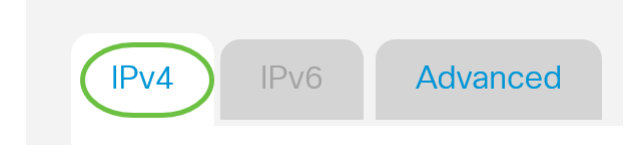

Neste exemplo, IPv4 é escolhido. Essa é a configuração padrão. Se estiver usando IPv6, vá para IPv6.

## IPv4

## Etapa 6

Clique no botão de opção PPPoE para escolher o Tipo de conexão.

Connection Type:

O DHCP O Static IP O PPPoE O PPTP O L2TP O Bridge

# Etapa 7

Em Configurações de PPPoE, insira o nome de usuário no campo fornecido.

| Connection Type:            | <ul> <li>DHCP</li> <li>Static IP</li> <li>PPPoE</li> <li>PPTP</li> <li>L2TP</li> <li>Bridge</li> </ul> |  |
|-----------------------------|----------------------------------------------------------------------------------------------------|--|
| PPPoE Settings<br>Username: | UserA                                                                                                  |  |
| Neste exemplo, <b>UserA</b> | vé usado.                                                                                              |  |
| Passo 8                     |                                                                                                    |  |
| Insira a Senha no cam       | npo fornecido.                                                                                         |  |
| PPPoE Settings              |                                                                                                    |  |
| Username:                   | UserA                                                                                                  |  |
| Password:                   | •••••                                                                                                  |  |

## Passo 9

Escolha o Servidor DNS no menu suspenso. As opções são:

• Usar o servidor DNS PPPoE fornecido - Permite que o roteador use o servidor DNS fornecido pela conexão PPPoE.

 Use DNS como abaixo - Permite que o roteador use os endereços de servidor DNS que você especificará nos campos abaixo.

| DNS Server:   | Use PPPoE Provided DNS Server  V                  |   |
|---------------|---------------------------------------------------|---|
| Static DNS 1: | Use PPPoE Provided DNS Server<br>Use DNS as Below | ) |

Neste exemplo, **Usar servidor DNS fornecido pelo PPPoE** é escolhido. Essa é a configuração padrão.

# Passo 10

Clique em um botão de opção para escolher o modo de conexão. As opções são:

- Connect on Demand Permite a conexão com a Internet somente quando há tráfego. Essa opção é ideal se o ISP cobrar com base no tempo de atividade da conexão. Se você escolher essa opção, um tempo ocioso máximo deverá ser especificado. Isso determinará o tempo durante o qual a conexão pode ficar ociosa antes de ser encerrada.
- Keep Alive Esta opção permite que a conexão com a Internet esteja sempre ativa.

| O Connection on Demand. |               |   |                                  |
|-------------------------|---------------|---|----------------------------------|
|                         | Max Idle Time | 5 | min. (Range: 1-9999, Default: 5) |
| Keep Alive.             |               |   |                                  |

Neste exemplo, Keep Alive é escolhido. Essa é a configuração padrão.

## Passo 11

Escolha o tipo de autenticação no menu suspenso Authentication Type. As opções são:

- Autonegociação Essa opção permite que o roteador envie consultas ao servidor do ISP para determinar qual método de autenticação deve ser usado. Em seguida, o roteador envia as credenciais de autenticação com o tipo de autenticação correto.
- *PAP* O Password Authentication Protocol é um protocolo de autenticação que transmite senhas ASCII não criptografadas pela rede. Este é um método de autenticação não seguro.
- CHAP Challenge Handshake Authentication Protocol é um protocolo de autenticação que verifica a autenticação através do uso de um handshake triplo. Esse handshake ocorre no momento da conexão inicial e em intervalos aleatórios após a conexão inicial.
- *MS-CHAP* Esta é a versão Microsoft do CHAP. O MS-CHAP está em um formato projetado para compatibilidade com produtos Windows NT.
- *MS-CHAPv2* Esta é uma extensão do MS-CHAP. O MS-CHAPv2 é um método de autenticação mais forte do que o MS-CHAP devido a uma chave de criptografia mais forte.

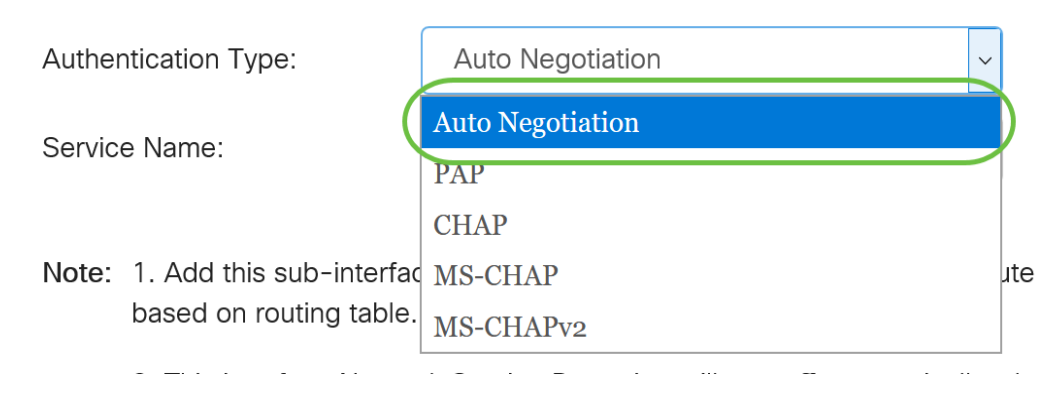

Neste exemplo, a negociação automática é escolhida. Essa é a configuração padrão.

# Etapa 12

No campo *Service Name*, insira o nome que o ISP usa para definir o tipo de acesso para o roteador.

| Authentication Type: | Auto Negotiation | ~         |
|----------------------|------------------|-----------|
| Service Name:        | RouterService    | $\supset$ |

Neste exemplo, RouterService é usado.

# Passo 13

#### Clique em Apply.

| • Keep Alive.                                                                        |                                                                                                    |
|--------------------------------------------------------------------------------------|----------------------------------------------------------------------------------------------------|
| Authentication Type:                                                                 | Auto Negotiation ~                                                                                                    |
| Service Name:                                                                        | RouterService                                                                                                    |
| Note: 1. Add this sub-interfac<br>based on routing table.<br>2. This interface Netwo | e to Multi-WAN table to forward the default route traffic. Or it will only forward the connected route traffic<br>rk Service Detection will turn off automatically when protocol is PPPoE. Please go to Multi-WAN to |
| configure it.                                                                        |                                                                                                    |
|                                                                                      |                                                                                                    |
|                                                                                      |                                                                                                    |

# IPv6

# Passo 1

Clique na guia IPv6.

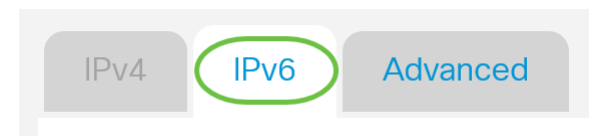

# Passo 2

Clique no botão de opção PPPoE para escolher o Tipo de conexão.

| IPv4    | IPv6      | Advanced                                                                                    |
|---------|-----------|---------------------------------------------------------------------------------------------|
| Connect | ion Type: | <ul> <li>SLAAC</li> <li>DHCP</li> <li>Static IP</li> <li>PPPoE</li> <li>Disabled</li> </ul> |

# Etapa 3

Na seção Configurações de PPPoE, escolha uma das seguintes opções:

- Compartilhar a mesma sessão com IPv4 Selecione Compartilhar a mesma sessão com IPv4 para reutilizar o mesmo nome de usuário/senha configurados na configuração IPv4 PPPoE e obter endereços IPv4 e IPv6 da mesma sessão PPPoE.
- Sessões IPv4 e IPv6 separadas Selecione sessões IPv4 e IPv6 separadas para uma configuração de nome de usuário/senha que será usada somente para uma sessão PPPoE IPv6.

PPPoE Settings
Share same session with IPv4 Separate IPv4 and IPv6 sessions

Neste exemplo, sessões IPv4 e IPv6 separadas são escolhidas.

# Passo 4

Em Configurações de PPPoE, insira o nome de usuário no campo fornecido.

| PPPoE Settings            |                                        |
|---------------------------|----------------------------------------|
| O Share same session with | IPv4 🧿 Separate IPv4 and IPv6 sessions |
| Username:                 | UserV6                                 |

Neste exemplo, UserV6 é usado.

# Etapa 5

Insira a Senha no campo fornecido.

**PPPoE** Settings

| O Share same session with IF | 2v4 O Separate IPv4 and IPv6 sessions |
|------------------------------|---------------------------------------|
| Username:                    | UserV6                                |
| Password:                    | ••••••                                |

# Etapa 6

Clique na seta suspensa Servidor DNS e escolha o servidor DNS. As opções são:

- Usar o servidor DNS fornecido pelo PPPoE Permite que o roteador use as configurações do servidor DNS fornecidas pela conexão PPPoE.
- Use DNS como abaixo Permite que o roteador use os endereços de servidor DNS que você especificará nos campos abaixo.

| DNS Server:   | Use DNS as Below              | ~ |
|---------------|-------------------------------|---|
| Static DNS 1: | Use PPPoE Provided DNS Server |   |
|               | Use DNS as Below              |   |

Neste exemplo, Use DNS como abaixo é escolhido. Essa é a configuração padrão.

## Etapa 7

No campo DNS estático 1, insira o primeiro endereço de servidor DNS fornecido a você pelo ISP.

| DNS Server:   | Use DNS as Below     |   |
|---------------|----------------------|---|
| Static DNS 1: | 2001:4860:4860::8888 | ) |
| Static DNS 2: |                      |   |

Neste exemplo, 2001:4860:4860::8888 é usado.

## Passo 8

(Opcional) No campo *DNS estático 2*, insira o segundo endereço de servidor DNS fornecido a você pelo ISP.

| DNS Server:   | Use DNS as Below     | ~ |
|---------------|----------------------|---|
| Static DNS 1: | 2001:4860:4860::8888 |   |
| Static DNS 2: | 2001:4860:4860::8844 |   |

Neste exemplo, 2001:4860:4860::8844 é usado.

## Passo 9

Clique em um botão de opção para escolher o modo de conexão.

- Connect on Demand Permite a conexão com a Internet somente quando há tráfego. Essa opção é ideal se o ISP cobrar com base no tempo de atividade da conexão. Se você escolher essa opção, um tempo ocioso máximo deverá ser especificado. Isso determinará o tempo durante o qual a conexão pode ficar ociosa antes de ser encerrada.
- Keep Alive Esta opção permite que a conexão com a Internet esteja sempre ativa.

| O Connection on Demand. |               |   |                                  |
|-------------------------|---------------|---|----------------------------------|
|                         | Max Idle Time | 5 | min. (Range: 1-9999, Default: 5) |
| Keep Alive.             |               |   |                                  |

Neste exemplo, Keep Alive é escolhido. Essa é a configuração padrão.

# Passo 10

Escolha o tipo de autenticação no menu suspenso Authentication Type. As opções são:

- Auto Negotiation Essa opção permite que o roteador envie consultas ao servidor do ISP para determinar qual método de autenticação deve ser usado. Em seguida, o roteador envia as credenciais de autenticação com o tipo de autenticação correto.
- PAP O Password Authentication Protocol é um protocolo de autenticação que transmite senhas ASCII não criptografadas pela rede. Este é um método de autenticação não seguro.
- *CHAP* Challenge Handshake Authentication Protocol é um protocolo de autenticação que verifica a autenticação através do uso de um handshake triplo. Esse handshake ocorre no momento da conexão inicial e em intervalos aleatórios após a conexão inicial.
- *MS-CHAP* Esta é a versão Microsoft do CHAP. O MS-CHAP está em um formato projetado para compatibilidade com produtos Windows NT.
- *MS-CHAPv2* Esta é uma extensão do MS-CHAP. O MS-CHAPv2 é um método de autenticação mais forte do que o MS-CHAP devido a uma chave de criptografia mais forte.

| Authentication Type:          | Auto Negotiation ~                              |     |
|-------------------------------|-------------------------------------------------|-----|
| Service Name:                 | Auto Negotiation                                | )   |
|                               | PAP                                             |     |
| DHCP-PD                       | CHAP                                            |     |
|                               | MS-CHAP                                         | 1   |
|                               | MS-CHAPv2                                       |     |
| Note: 1 Add this sub-interfad | e to Multi-WAN table to torward the detault rol | 114 |

Neste exemplo, a negociação automática é escolhida. Essa é a configuração padrão.

# Passo 11

No campo Service Name, insira o nome que o ISP usa para definir o tipo de acesso para o

#### roteador.

| Authentication Type: | Auto Negotiation | ~ |
|----------------------|------------------|---|
| Service Name:        | RouterV6         |   |

Neste exemplo, o RouterV6 é usado.

# Etapa 12

(Opcional) Marque a caixa de seleção **DHCP-PD** se estiver usando a delegação de prefixo DHCPv6.

| OHCP-PD   Prefix Nam | : |
|----------------------|---|
|----------------------|---|

# Passo 13

(Opcional) Insira o Nome do prefixo no campo fornecido.

☑ DHCP-PD

Prefix Name: DHCPv6

Neste exemplo, o DHCPv6 é usado.

# Passo 14

#### Clique em Apply.

| Authentication Type:                                                                                                    | Auto Negotiation ~  |  |
|----------------------------------------------------------------------------------------------------|---------------------|--|
| Service Name:                                                                                                    | RouterV6            |  |
| ☑ DHCP-PD                                                                                                    | Prefix Name: DHCPv6 |  |
| Note: 1. Add this sub-interface to Multi-WAN table to forward the default route traffic. Or it will only forward the connected route traffic based on routing table. |                     |  |
|                                                                                                    |                     |  |

Agora você definiu com êxito suas configurações de WAN do roteador RV34x para PPPoE.

Apply

Cancel

# Exibir um vídeo relacionado a este artigo...

Clique aqui para ver outras palestras técnicas da Cisco